# คู่มือการใช้งานเว็บไซต์งานพัฒนาคุณภาพการศึกษา

(ส่วนการฝากข้อมูลบนพื้นที่ให้บริการของ Google Drive)

## 1. การลงชื่อเข้าใช้งาน

เปิดโปรแกรมเว็บบราวเซอร์ (chrome) แล้วพิมม์ที่อยู่ของเว็บไซต์ "http://www.google.co.th" และเลือกเมนู "ลงชื่อเข้าสู่ระบบ" ด้วยชื่อเข้าใช้งานของ nu mail ที่ใช้ในระบบเครื่อข่ายของมหาวิทยาลัยนเรศวร

| ← → C<br>▲ S<br>Apps<br>Office | ecure   https://www.googl | e.co.th | ning 📙 ປລຸກຍັກ 强 [END] My H | 은 ☆ 🧭 :<br>Hero Acade |
|--------------------------------|---------------------------|---------|-----------------------------|-----------------------|
| 1. พີມາ                        | ม์ที่อยู่ของเว็บไซต์      |         | Gmail ค้นรูป                | ลงชื่อเข้าสู่ระบบ     |
|                                |                           |         | 2. เลือก "ลงชื่อ            | แข้าสู่ระบบ"          |
|                                |                           |         |                             |                       |
|                                | Go                        | ogle    |                             |                       |
| 1                              | Go                        | ogle    | = \$                        |                       |

#### Google

#### Google

~

| <b>ลงชื่อเข้าใช้งาน</b><br>ใช้มัญซี Google ของคุณ                                          | Sutthisak Kitikhunphiwat 🚷 sutthisakk@nu.ac.th |
|--------------------------------------------------------------------------------------------|------------------------------------------------|
| อิเมลหรือโทรศัพท์ 3. ลงชื่อเข้าใช้งานด้วย nu mail                                          | <sub>ปอนจหัสผ่าน</sub> 5. ป้อนรหัสผ่าน         |
| sutthisakk@nu.ac.th                                                                        |                                                |
| หากลืมอีเมล                                                                                | หากลืมรหัสผ่าน 6. เลือก "ถัดไป"                |
| หากไม่ใช่คอมพิวเตอร์ของคุณ ให้ใช้โหมดผู้มาเยือนเพื่อลงชื่อเข้าใช้<br>ดูข้อมูลเพิ่มเติม<br> |                                                |
| สร้างบัญชี 4. เลือก "ถัดไป"                                                                |                                                |

## 2. เข้าใช้งานเว็บไซต์งานพัฒนาคุณภาพการศึกษา

เปิดโปรแกรมเว็บบราวเซอร์ (chrome) แล้วพิมม์ที่อยู่ของเว็บไซต์ "http://www.socsci.nu.ac.th/qa" เลือก เมนู "งานพัฒนาคุณภาพการศึกษา" และ "งานพัฒนาคุณภาพการศึกษา:ระดับหลักสูตร"

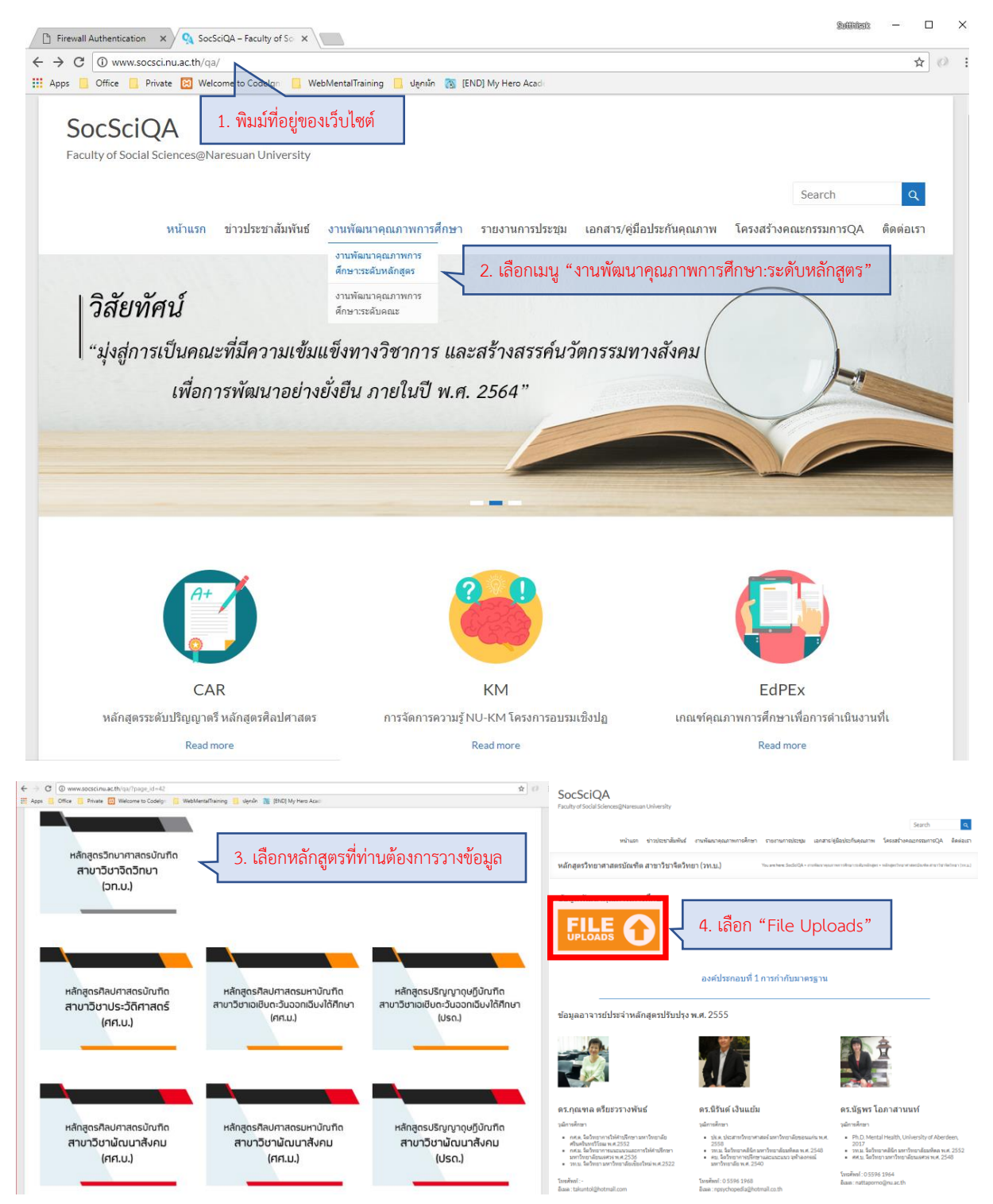

นายสุทธิศักดิ์ กิติคุณภิวัฒน์ หน่วยเทคโนโลยีสารสนเทศ คณะสังคมศาสตร์ เบอร์โทรศัพท์ (ภายใน) :1923 - Version 1.0 Date 30-03-2561

| 🕒 Firewall Authentication 🗙 🔍 หลักสูตรริทยาศาสตรบัณฑิต 🗙 🍐 หลักสูตรจิตริทยา - Google 🛛 🗙 📃            |                                                                                   |               |         |  |  |
|----------------------------------------------------------------------------------------------------|-----------------------------------------------------------------------------------|---------------|---------|--|--|
| ← → C 🔒 Secure   https://driv                                                                         | e.google.com/drive/folders/158K34Cl1m15T3vtd5grc44QnFka7_4Gl                      |               | ☆ (?) : |  |  |
| 🏢 Apps 📙 Office 📙 Private 🔀 Welcome to Codelgn 📙 WebMentalTraining 📃 ปត្តកង្កំព 🐹 [END] My Hero Acade |                                                                                   |               |         |  |  |
| Source Suite for Exacution                                                                            | Q Search Drive                                                                    |               | 0 🚷     |  |  |
| NEW                                                                                                   | Shared with me > คลังข้อมูลพัฒนาคุณภาพการศึกษา > ห <mark>ลักสูตรจิตวิทยา</mark>   | • <b>=</b>    | 0 ¢     |  |  |
| My Drive                                                                                              | Folders                                                                           | Name 个        |         |  |  |
| Team Drives                                                                                           | 🗈 องค์1_การกำกั 🗈 องค์2_บัณฑิต                                                    | องค์4_อาจารย์ |         |  |  |
| Shared with me                                                                                        | 🖪 องศ์5_หลักสูด                                                                   |               |         |  |  |
| C Recent                                                                                              | 5. พื้นที่การให้บริการฝากวางข้อมูลในส่วนที่ท่านเลือก โดยท่านสามารถการเพิ่ม แก้ไขเ | และปรับปรุง   |         |  |  |
| Google Photos                                                                                         | ข้อมูลของงานพัฒนาคุณภาพการศึกษาที่ท่านรับผิดชอบได้ตามต้องการ                      |               |         |  |  |
| ★ Starred                                                                                             |                                                                                   |               |         |  |  |
| Bin                                                                                                   |                                                                                   |               |         |  |  |
| 372 GB used                                                                                           |                                                                                   |               |         |  |  |

# 3. การใช้งานส่วนการให้บริการฝากวางข้อมูลของงานพัฒนาคุณภาพการศึกษา (NU Google Drive)

### 1) การเพิ่มข้อมูล

ท่านสามารถวางไฟล์ (ทุกประเภท) ลงบนพื้นที่ให้บริการได้ ซึ่งสามารถสร้างโฟลเดอร์ใหม่เพื่อแบ่งจัดกลุ่มของ เอกสาร หรือทำการเลือกไฟล์ที่ท่านต้องการจากในเครื่องคอมพิวเตอร์ของท่านแล้วลากไฟล์ปล่อยลงในตำแหน่งที่ท่าน ต้องการบนพื้นที่ให้บริการได้ (NU Google Drive)

\*\*\*สามารถวางข้อมูลได้ทั้งแบบลางวางทีละไฟล์หรือทั้งโฟลเดอร์

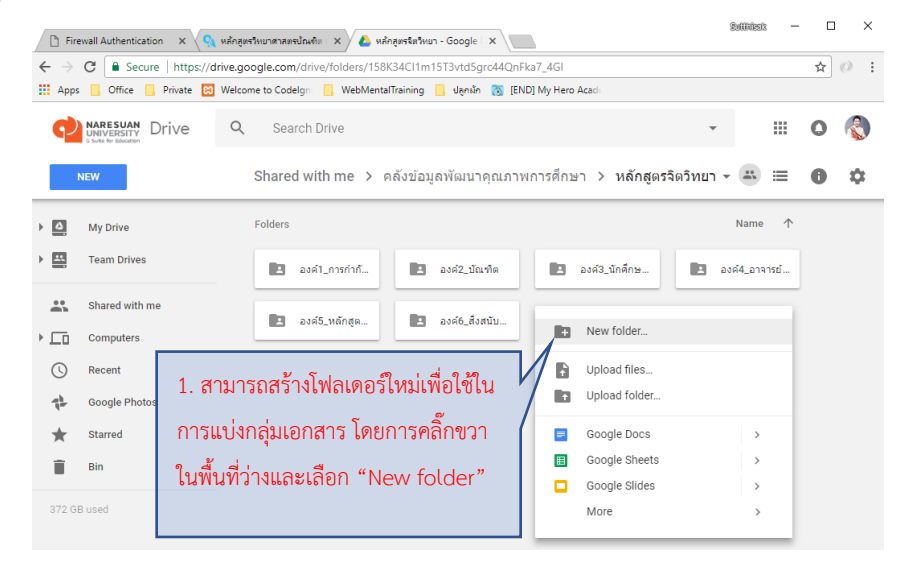

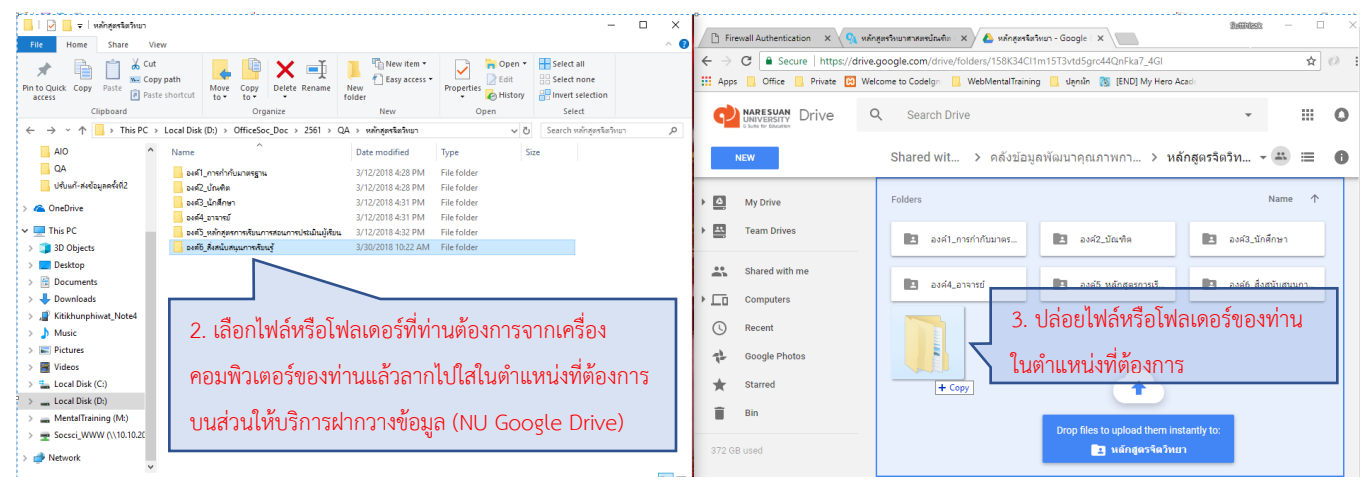

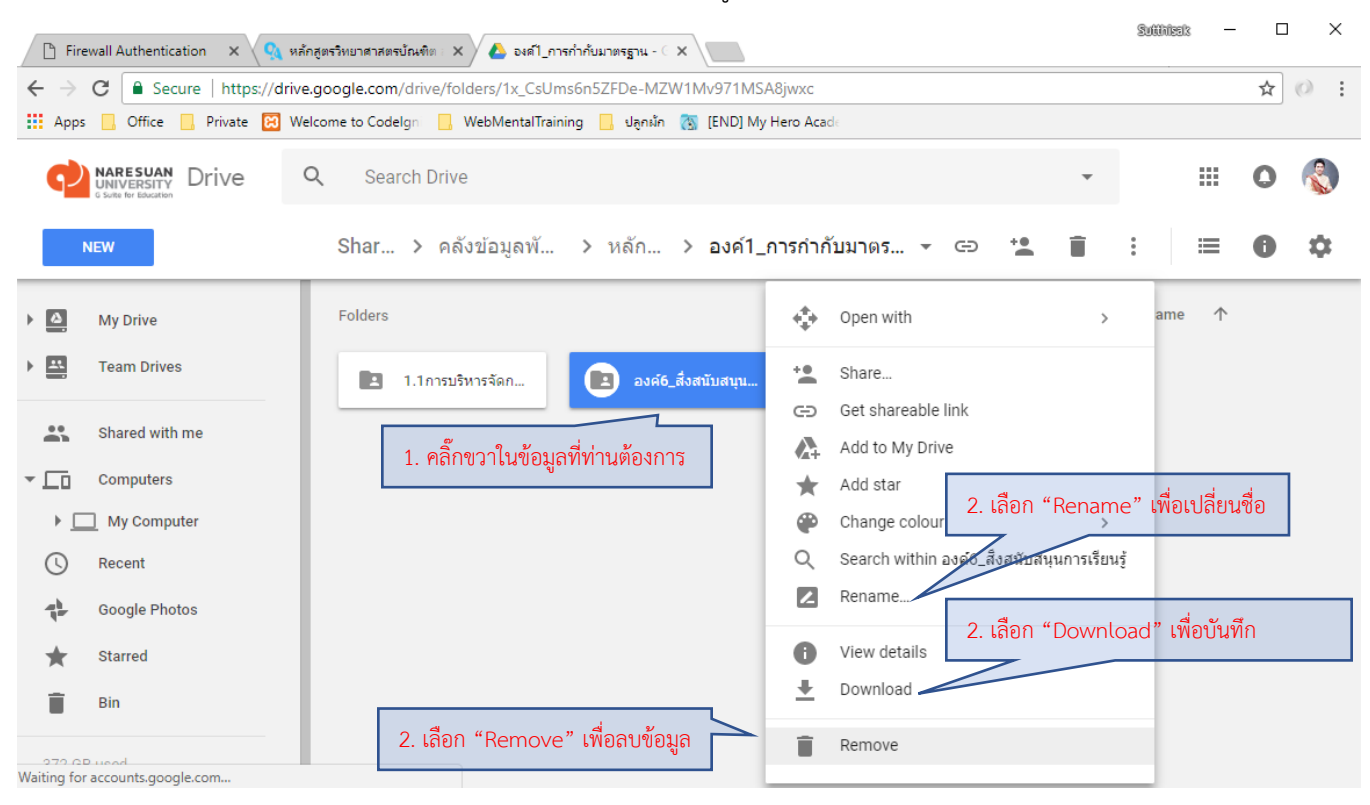

#### 2) การแก้ไขชื่อไฟล์/โฟลเดอร์ การลบ และการ Download ข้อมูล

### 2) การแบ่งปันข้อมูล (Share)

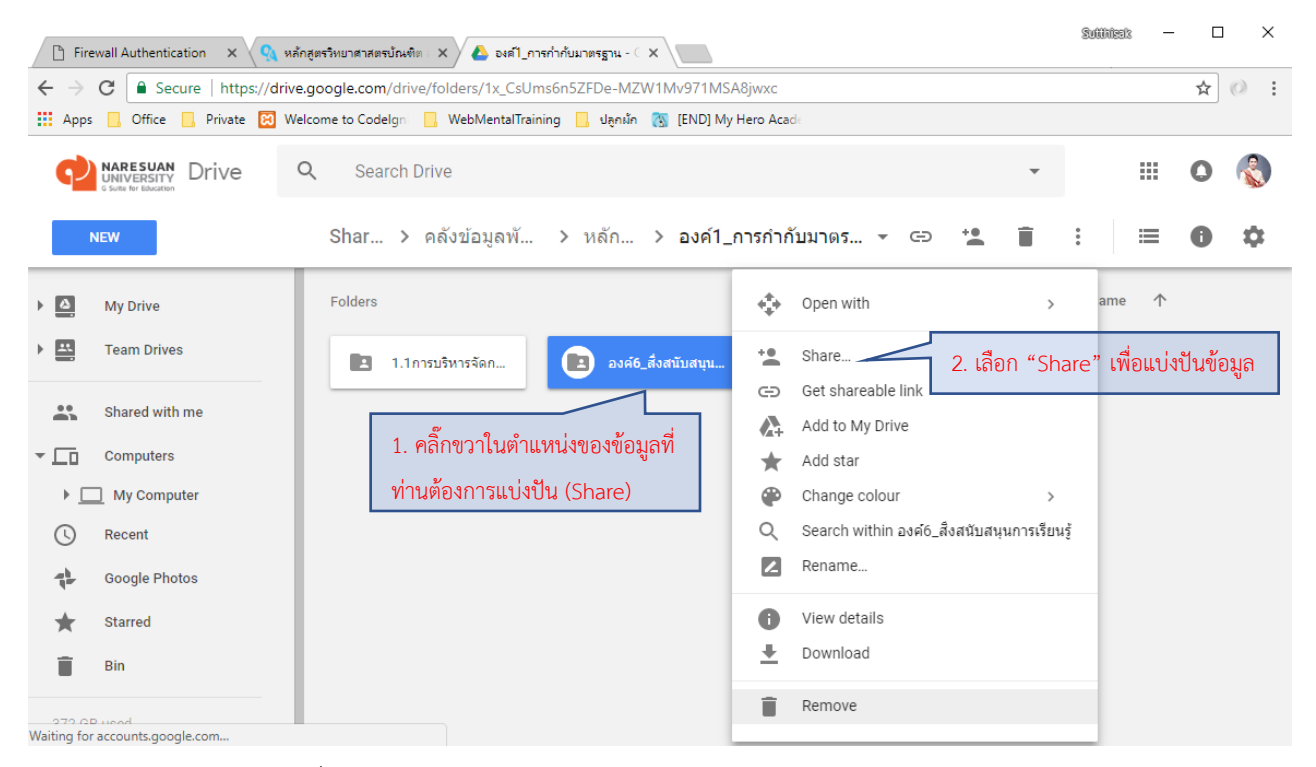

2.1 การแบ่งปันข้อมูลแบบปกติ

มีการให้บริการทั้งแบบที่ ระบุ/ไม่ระบุชื่อผู้ที่จะได้รับการแบ่งปัน โดยสามารถกำหนดสิทธิในการใช้ข้อมูล ได้แบบ "สามารถแก้ไขข้อมูลที่แบ่งปัน" หรือ "เห็นข้อมูลที่แบ่งปัน" ซึ่งจะแบ่งปันกับผู้ใช้งานที่อยู่ในการให้บริการของ ระบบเครือข่ายมหาวิทยาลัยนเรศวรเท่านั้น (<u>\*\*\*anyone</u>\*\*@nu.ac.th)

|              |                                                          | Share with others                                                                                            | Ge                                             | t shareable link 😄            | ]                                                       |
|--------------|----------------------------------------------------------|----------------------------------------------------------------------------------------------------|------------------------------------------------|-------------------------------|---------------------------------------------------------|
| _            |                                                          | Link sharing on Learn more<br>Anyone at Naresuan University with the https://drive.google.com/drive/folders/ | the link can view ▼<br>1HQNHQ-ZCC3O3ssDr4W     | Copy link<br>VImPC5LdGRL3fOl' |                                                         |
|              |                                                          | People<br>Enter names or email addresses<br>Shared with socialsci socialsci, Wanamalii                       | n Donkheiwprai                                 | 1 -                           |                                                         |
|              |                                                          | Done                                                                                                    | d wy                                           | Advanced                      |                                                         |
| OFF – only s | suan University with the lin                             | rk can view                                                                                                  | Peope ชื่อผู้ใช้งาน<br>Enter names or email ad | dresses                       | <i>i</i> -                                              |
| Anyone at Na | aresuan University with th<br>aresuan University with th | e link can edit<br>e link can view                                                                           | Shared with socialsci socials                  | ci, Wanamalin Donkheiwpi      | Can organise, add and edit<br>Can view only<br>Advanced |
| More         | ระบุสิทธิผู้ใช้งานใน <sup>.</sup><br>เพื่อสามารถเห็นข้อ: | ระบบเครือข่ายมหาวิทยาลัยนเรศวร<br>มูล หรือ แก้ไขข้อมูล                                                       | ระบุสิทธิการใช้                                | ้งานเพื่อสามารถเห็น           | ]<br>เข้อมูล หรือ แก้ไขข้อมูล                           |

2.2 การแบ่งปันข้อมูลแบบกำหนดผู้ใช้งานเพิ่มเติม

มีการให้บริการแบ่งปันข้อมูลกับผู้ใช้งานที่อยู่ในการให้บริการของระบบเครือข่ายมหาวิทยาลัยนเรศวรและผู้ใช้งาน อินเทอร์เน็ตทั่วไป

| Share with others Get shareable link                                                                           | 3                                                                         |
|----------------------------------------------------------------------------------------------------|---------------------------------------------------------------------------|
| Link sharing on Learn more Anyone at Naresuan University with the link can view  Copy link                     |                                                                           |
| https://drive.google.com/drive/folders/1HQNHQ-ZCC703ssDr4WImPC5LdGRL3f                                         |                                                                           |
| People                                                                                                    | Anyone It Naresuan University with the link can view - Copy link          |
| Enter names or email addresses                                                                                 | OFF - only specific people can access                                     |
| Shared with socialsci socialsci, Wanamalin Donkheiwprai                                                        | Anyone at Naresuan University with the link can edit                      |
|                                                                                                    | <ul> <li>✓ Anyte at Naresuan University with the link can view</li> </ul> |
| Done Advan                                                                                                    | More <b>7</b> 2. เลือก "More"                                             |
| Link sharing                                                                                                   | <u>On - Public on the web</u>                                             |
|                                                                                                    | - ผู้ใช้ระบบอินเทอร์เน็ตทุกคนสามารถเข้าใช้งานและใช้เสิร์ชเอน              |
| On - Public on the web     Anyone on the Internet can find and access this. No sign-in required.               | ง<br>จิบค้บหาได้                                                          |
| On – Anyone with the link<br>Anyone who has the link can access. No sign-in required.                          | On Anyone with the link                                                   |
| On - Naresuan University<br>Anyone at Naresuan University can find and access.                                 | $\frac{On - Anyone with the unk}{2}$                                      |
| On – Anyone at Naresuan University with the link<br>Anyone at Naresuan University who has the link can access. | - ผูเชระบบอนเทอรเนตทมลงกสามารถเชงานเด แตเมสามารถ                          |
| Off - Specific people 3. เลือกการแบ่งปันที่ต้องการ                                                             | ใช้เซิรัชเอนจินค้นหาได้                                                   |
| Access: Anyone (no sign-in required) Can view only +                                                           | <u>On - Naresuan University</u>                                           |
| Note: Items with any link-sharing option can still be published to the web. Learn more                         | - ผูใชระบบเครื่อขายมหาวิทยาลิยนเรศวร                                      |
| Save Cancel Learn more about link sharing                                                                      | (***anyone**@nu.ac.th) สามารถเข้าใช้งานและใช้เสิร์ชเอน                    |
| 4. เลือก "Save"                                                                                                | จินค้นหาได้                                                               |
| Share with others Get sharea le link 🚭                                                                         | <u> On – Anyone at Naresuan University with the link</u>                  |
| Link sharing on Learn more                                                                                     | - ผู้ใช้ระบบเครือข่ายมหาวิทยาลัยนเรศวร                                    |
| https://drive.google.com/drive/folders/1HQNHQ-ZCC303ssDr4Mem=051.dGRL3f0F                                      | ง<br>(***anvane**@nu ac th) ที่ปีลิงก์สามารถใช้งาบได้ แต่ไม่              |
| 5 เลือก "Copy link และบำไปเผยแพร่"                                                                             | สาขาวธาติศัตร์ของเวิยเอียนอย่าได้                                         |
| People                                                                                                    | 61 141 14616 U 6U 2U 6U 4U 6U 16V 16V 16V                                 |
| Enter names or email addresses                                                                                 | Ott – Specific people                                                     |
|                                                                                                    | <ul> <li>เฉพาะผู้ใช้ที่ถูกระบุชื่อเท่านั้น</li> </ul>                     |
| Done 6. เลือก "Done"                                                                                           |                                                                           |